# Firepower 데이터 경로 문제 해결: 개요

# 목차

소개 사전 요구 사항 데이터 경로의 아키텍처 개요 FirePOWER 서비스(SFR 모듈)가 설치된 ASA 플랫폼 ASA500-X 및 가상 FTD 플랫폼의 Firepower Threat Defense SSP 플랫폼의 FTD Firepower 9300 및 4100 어플라이언스 Firepower 2100 어플라이언스 Firepower 데이터 경로 문제 해결을 위한 권장 프로세스 FTD를 통한 패킷의 실제 경로 Snort 패킷 경로 패킷 인그레스 및 이그레스 Firepower DAQ 레이어 보안 인텔리전스 액세스 제어 정책 SSL 정책 활성 인증 침입 정책 네트워크 분석 정책 관련 정보

# 소개

이 가이드는 FirePOWER 서비스가 설치된 FTD(Firepower Threat Defense) 디바이스 또는 ASA(Adaptive Security Appliance)가 네트워크 트래픽에 문제를 일으키는지 여부를 신속하게 식별 하는 데 도움이 됩니다. 또한 Cisco TAC(Technical Assistance Center)에 참여하기 전에 조사해야 할 Firepower 구성 요소와 수집해야 할 데이터를 줄이는 데 도움이 됩니다.

다음은 모든 Firepower 데이터 경로 문제 해결 시리즈 문서의 목록입니다.

Firepower 데이터 경로 문제 해결 1단계: 패킷 인그레스

https://www.cisco.com/c/en/us/support/docs/security/firepower-ngfw/214574-firepower-data-pathtroubleshooting-phas.html

Firepower 데이터 경로 문제 해결 2단계: DAQ 레이어 https://www.cisco.com/c/en/us/support/docs/security/firepower-ngfw/214575-firepower-data-pathtroubleshooting-phas.html

Firepower 데이터 경로 문제 해결 3단계: 보안 인텔리전스 https://www.cisco.com/c/en/us/support/docs/security/firepower-ngfw/214576-firepower-data-pathtroubleshooting-phas.html

#### Firepower 데이터 경로 문제 해결 4단계: 액세스 제어 정책

https://www.cisco.com/c/en/us/support/docs/security/firepower-ngfw/214577-firepower-data-path-troubleshooting-phas.html

#### Firepower 데이터 경로 문제 해결 5단계: SSL 정책

https://www.cisco.com/c/en/us/support/docs/security/firepower-ngfw/214581-firepower-data-path-troubleshooting-phas.html

#### Firepower 데이터 경로 문제 해결 6단계: 활성 인증

https://www.cisco.com/c/en/us/support/docs/security/firepower-ngfw-virtual/214608-firepowerdata-path-troubleshooting-phas.html

#### Firepower 데이터 경로 문제 해결 7단계: 침입 정책

https://www.cisco.com/c/en/us/support/docs/security/firepower-ngfw/214609-firepower-data-path-troubleshooting-phas.html

#### Firepower 데이터 경로 문제 해결 8단계: 네트워크 분석 정책

https://www.cisco.com/c/en/us/support/docs/security/firepower-ngfw/214610-firepower-data-pathtroubleshooting-phas.html

# 사전 요구 사항

• 이 문서에서는 사용자가 FTD 및 ASA 플랫폼에 대해 기본적으로 이해하고 있다고 가정합니다.

• 필수는 아니지만, 오픈 소스 Snort에 대한 지식이 있는 것이 좋습니다.

설치 및 설정 가이드를 포함한 Firepower 설명서의 전체 목록은 <u>설명서 로드맵</u> 페이지를 참조하십 시오.

### 데이터 경로의 아키텍처 개요

다음 섹션에서는 다양한 Firepower 플랫폼의 아키텍처 데이터 경로를 살펴봅니다. 그런 다음, 아키 텍처를 염두에 두고 Firepower 디바이스가 트래픽 플로우를 차단하고 있는지 여부를 신속하게 확인 하는 방법을 살펴보겠습니다.

**참고**: 이 문서에서는 레거시 Firepower 7000 및 8000 시리즈 디바이스와 NGIPS(비 FTD) 가 상 플랫폼에 대해서는 다루지 않습니다. 이러한 플랫폼의 문제 해결에 대한 자세한 내용은 <u>TechNotes</u> 페이지를 참조하십시오.

# FirePOWER 서비스(SFR 모듈)가 설치된 ASA 플랫폼

FirePOWER 서비스 플랫폼은 SFR 모듈이라고도 합니다. 이는 기본적으로 5500-X ASA 플랫폼에 서 실행되는 가상 머신입니다.

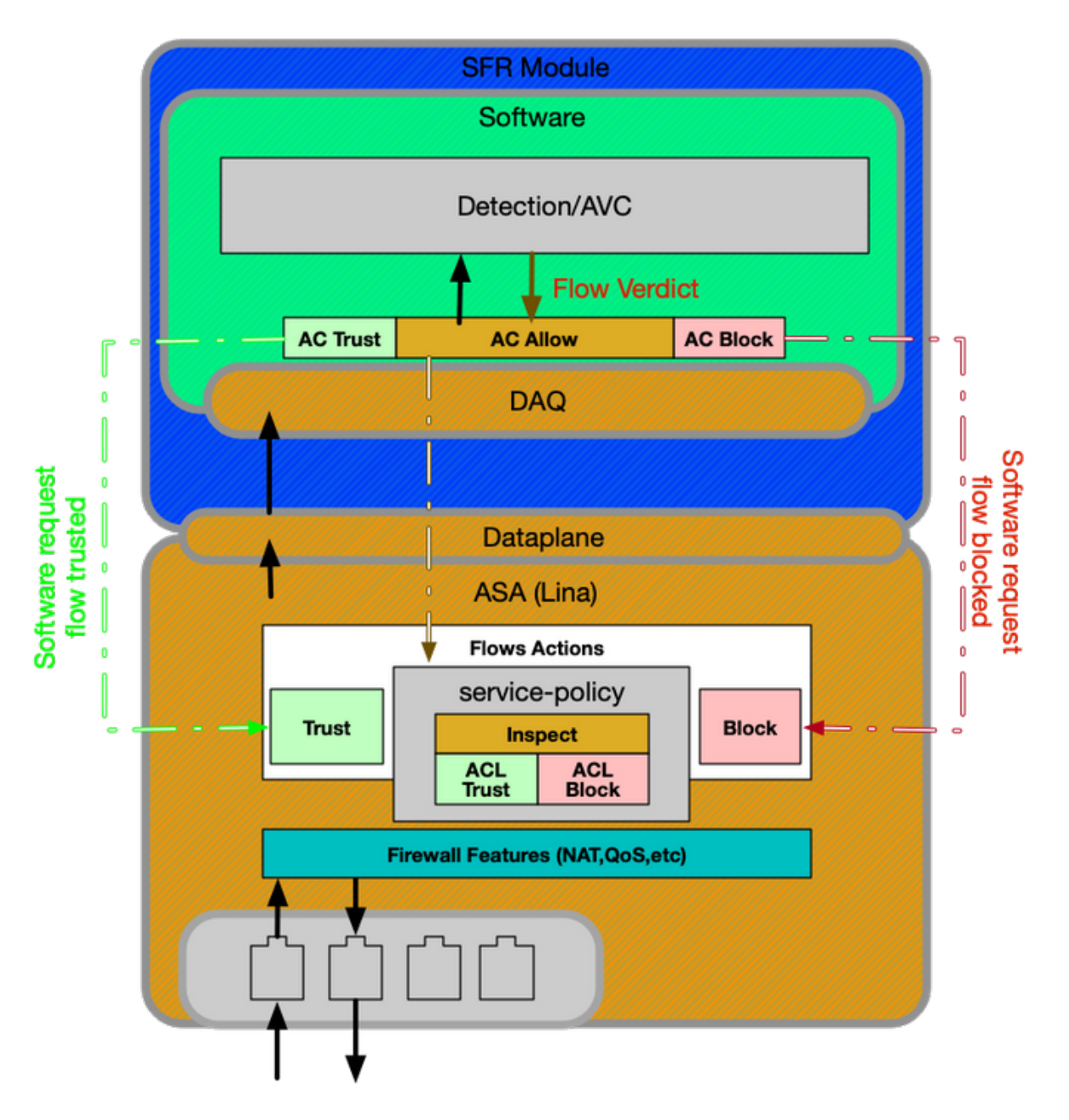

ASA의 서비스 정책에 따라 SFR 모듈로 전송되는 트래픽이 결정됩니다. Firepower DAQ(Data Acquisition) 엔진과 통신하는 데 사용되는 데이터 플레인 레이어가 있으며, 이는 Snort가 이해할 수 있는 방식으로 패킷을 변환하는 데 사용됩니다.

# ASA500-X 및 가상 FTD 플랫폼의 Firepower Threat Defense

FTD 플랫폼은 Lina(ASA) 및 Firepower 코드를 모두 포함하는 단일 이미지로 구성됩니다. 이 플랫폼 과 ASA with SFR 모듈 플랫폼 간의 한 가지 주요 차이점은 Lina와 Snort 간의 통신이 훨씬 효율적이 라는 점입니다.

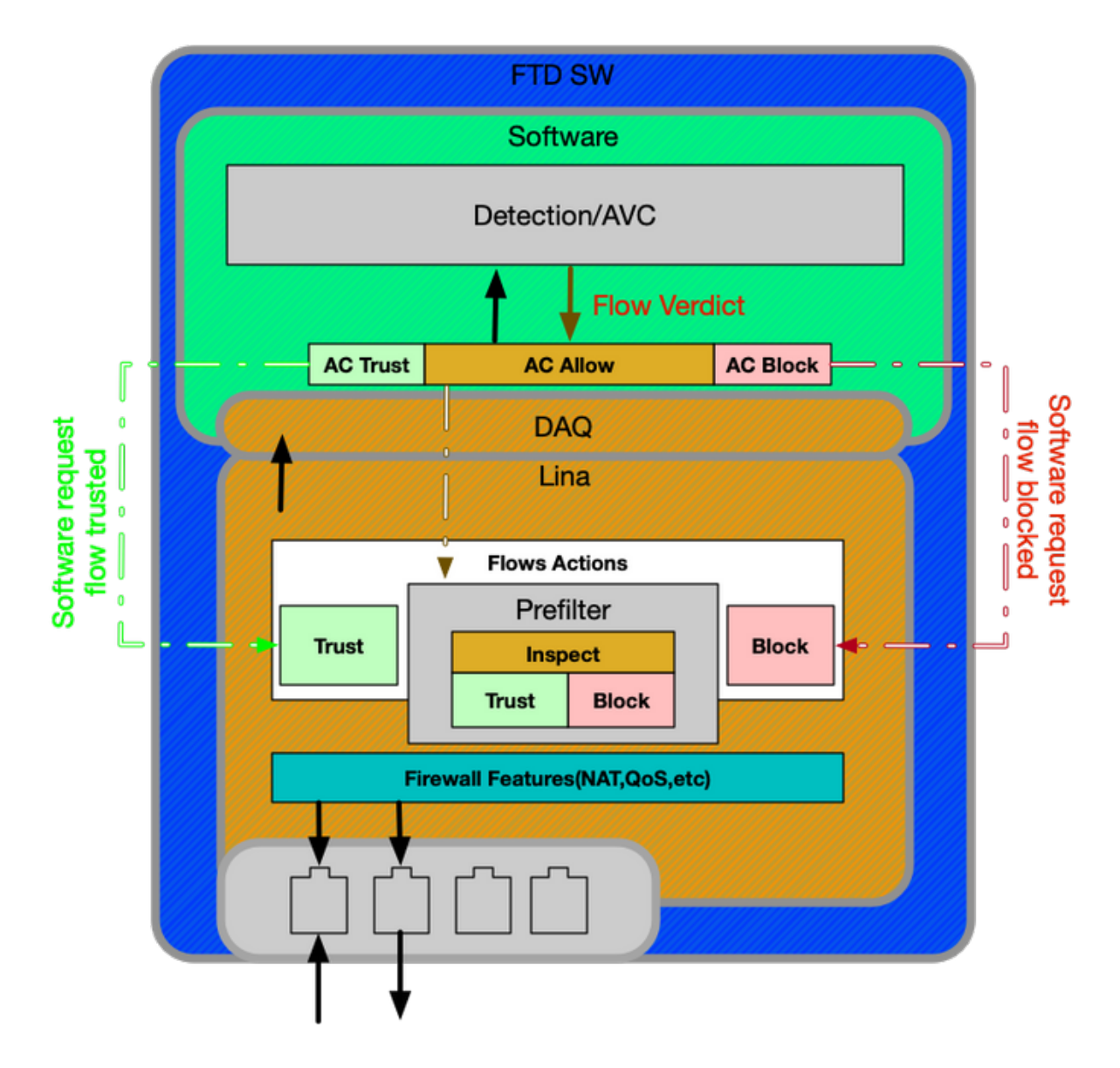

# SSP 플랫폼의 FTD

SSP(Security Service Platform) 모델에서 FTD 소프트웨어는 FXOS(Firepower eXtensible Operating System) 플랫폼 위에서 실행되며, 이 플랫폼은 섀시 하드웨어를 관리하고 논리적 디바이 스로 알려진 다양한 애플리케이션을 호스팅하는 데 사용되는 기본 OS(Operating System)입니다.

SSP 플랫폼 내에는 아래 다이어그램 및 설명에 나와 있는 것처럼 모델 간에 몇 가지 차이점이 있습니다.

Firepower 9300 및 4100 어플라이언스

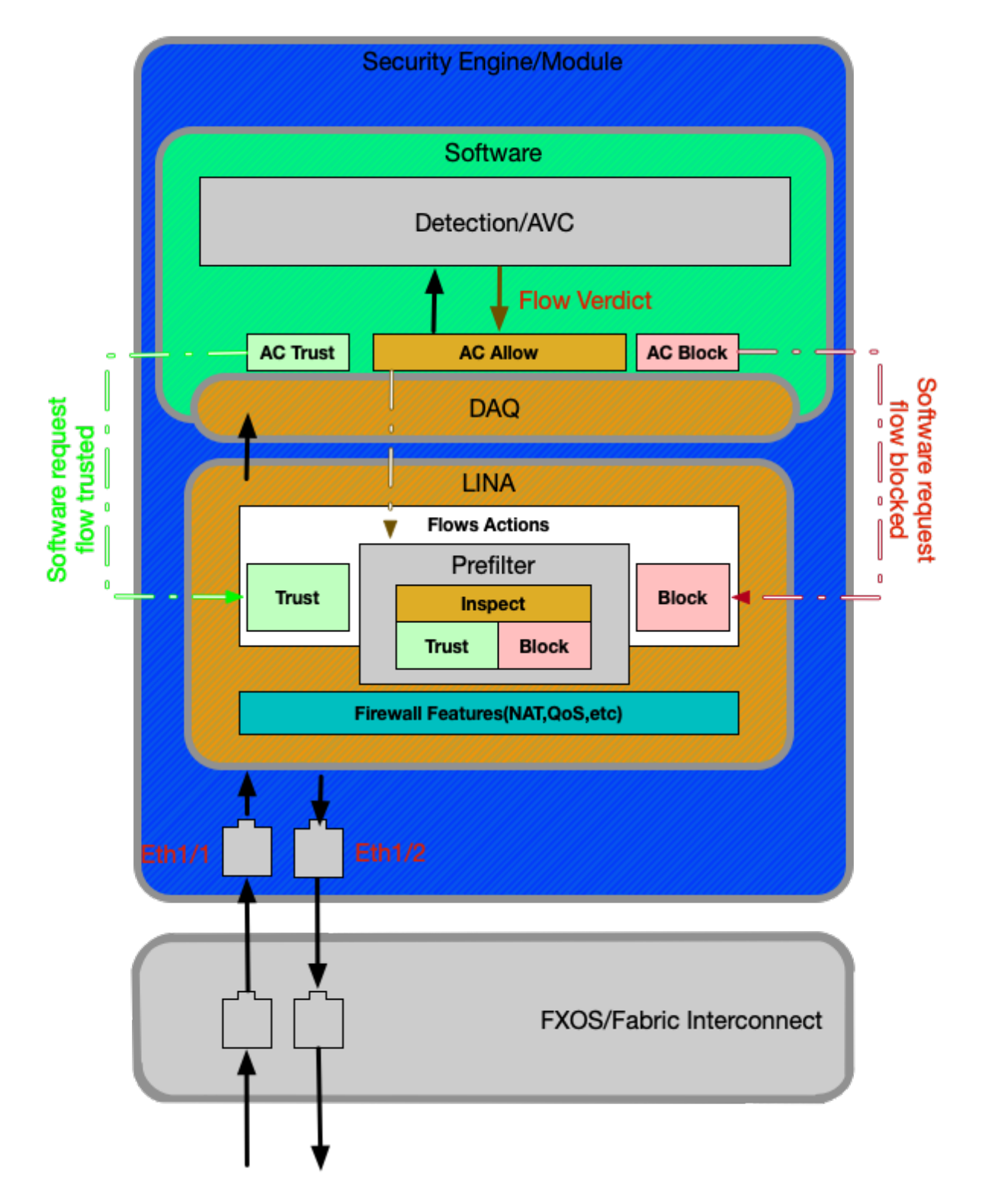

Firepower 9300 및 4100 플랫폼에서 인그레스 및 이그레스 패킷은 FXOS 펌웨어(Fabric Interconnect)로 구동되는 스위치에 의해 처리됩니다. 그런 다음 패킷은 논리적 디바이스(이 경우 FTD)에 할당된 인터페이스로 전송됩니다. 그 후에는 비 SSP FTD 플랫폼과 패킷 처리가 동일합니 다.

### Firepower 2100 어플라이언스

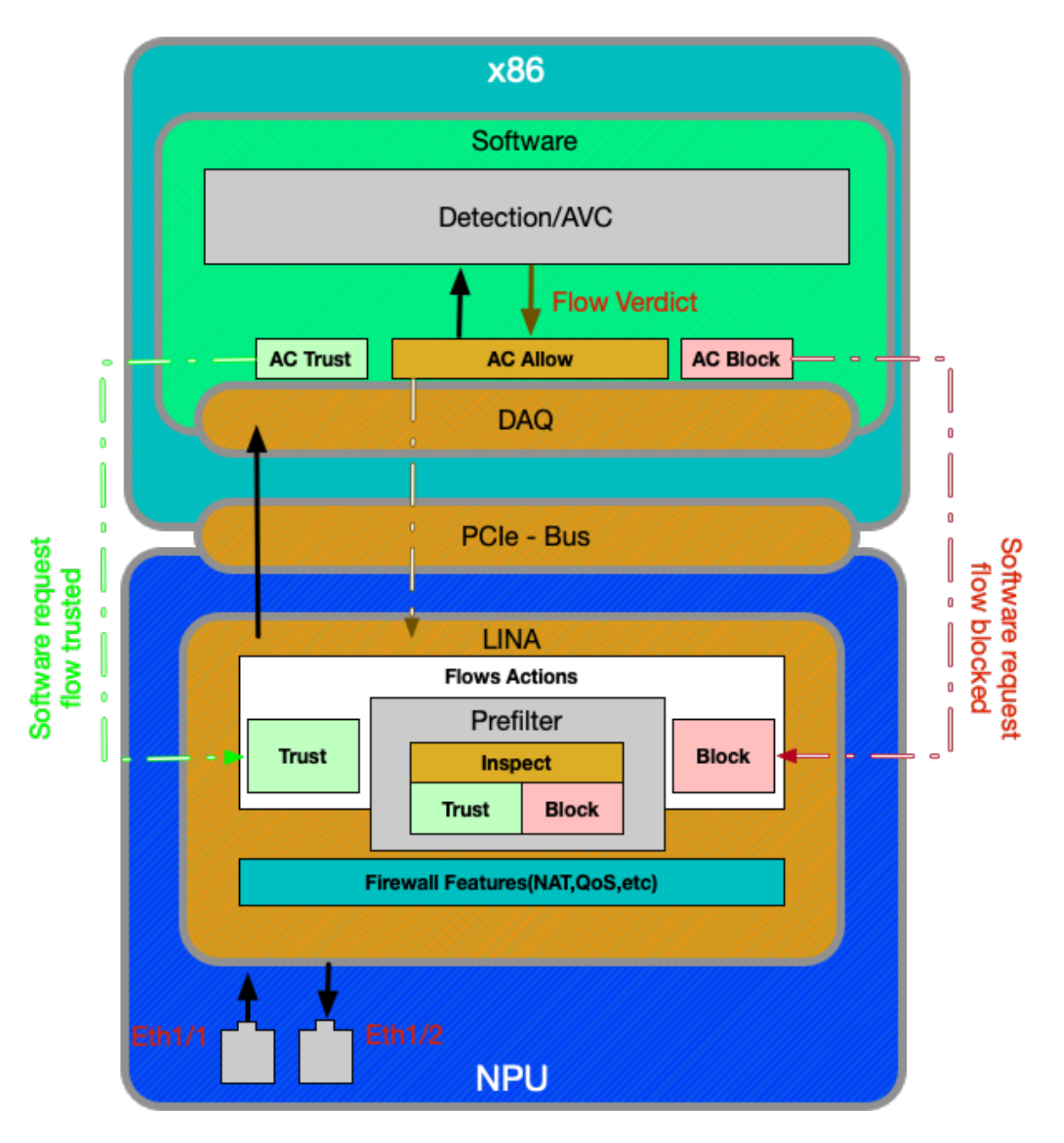

Firepower 2100 디바이스는 비 SSP FTD 플랫폼과 매우 유사하게 작동합니다. 여기에는 9300 및 4100 모델에 있는 패브릭 인터커넥트 레이어가 포함되지 않습니다. 그러나 다른 디바이스와 비교하 여 2100 시리즈 디바이스에는 주요 차이점이 있는데, 이는 ASIC(Application-Specific Integrated Circuit)가 있다는 점입니다. 모든 기존 ASA 기능(Lina)은 ASIC에서 실행되며, 모든 NGFW(Next-Generation Firewall) 기능(Snort, URL 필터링 등)은 기존 x86 아키텍처에서 실행됩니다. 이 플랫폼 에서 Lina와 Snort는 DMA(Direct Memory Access)를 사용하여 Snort로 가는 패킷을 대기열에 추가 하는 다른 플랫폼과 달리 패킷 대기열을 통해 PCIe(Peripheral Component Interconnect Express)로 통신합니다.

참고: FPR-2100 플랫폼에서는 FTD 비 SSP 플랫폼의 문제 해결과 동일한 방법을 따릅니다.

### Firepower 데이터 경로 문제 해결을 위한 권장 프로세스

지금까지는 Firepower 플랫폼에서 고유한 트래픽과 기본 데이터 경로 아키텍처를 식별하는 방법을 다루었으므로 이제 패킷을 삭제할 수 있는 특정 위치를 살펴보겠습니다. 데이터 경로 문서에서는 8가지 기본 구성 요소를 다루며, 이를 통해 체계적으로 문제 해결을 수행하여 발생 가능한 패킷 삭 제를 확인할 수 있습니다. 그러한 구성 요소는 다음과 같습니다.

- 1. 패킷 인그레스 2. Firepower DAQ 레이어
- 3. 보안 인텔리전스
- 4. 액세스 제어 정책
- 5. SSL 정책
- 6. 활성 인증 기능
- 7. 침입 정책(IPS 규칙)
- 8. 네트워크 분석 정책(Snort 전처리기 설정)

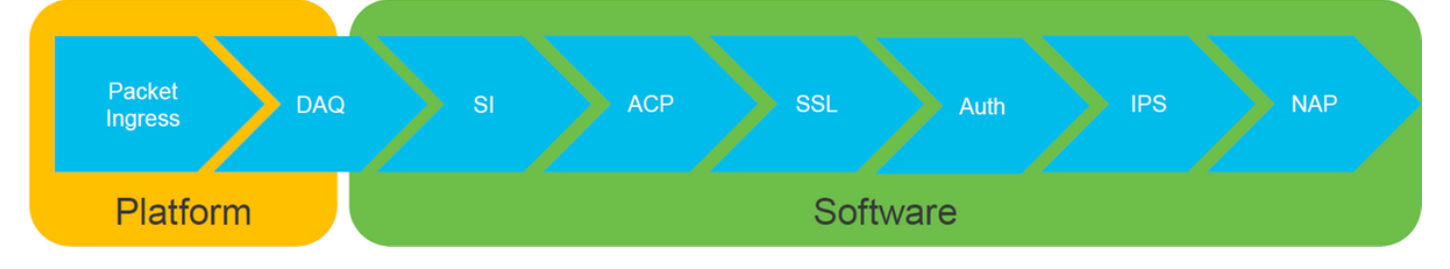

**참고**: 이러한 구성 요소는 Firepower 처리의 정확한 작업 순서로 나열된 것이 아니라, 권장되 는 문제 해결 워크플로 순서에 따라 정렬된 것입니다. 패킷 다이어그램의 실제 경로는 아래 그 림을 참조하십시오.

# FTD를 통한 패킷의 실제 경로

아래 그림은 FTD를 통과하는 패킷의 실제 경로를 보여줍니다.

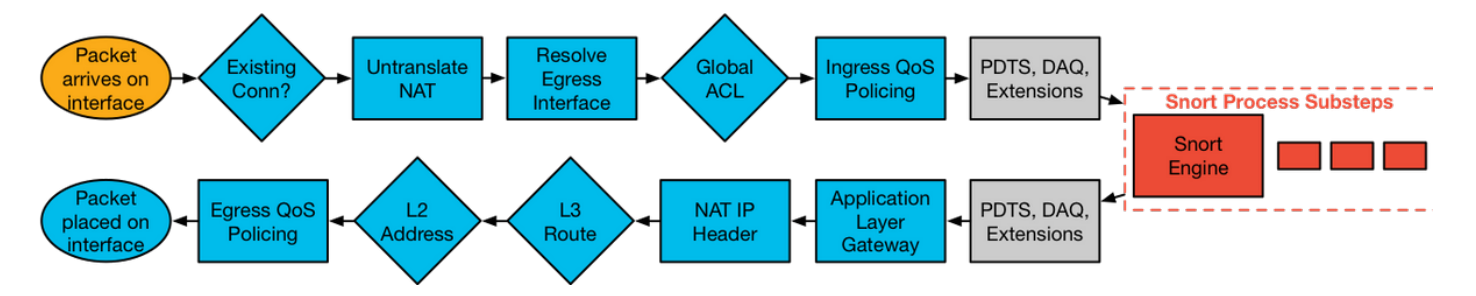

# Snort 패킷 경로

아래 그림은 Snort 엔진을 통한 패킷의 경로를 보여줍니다.

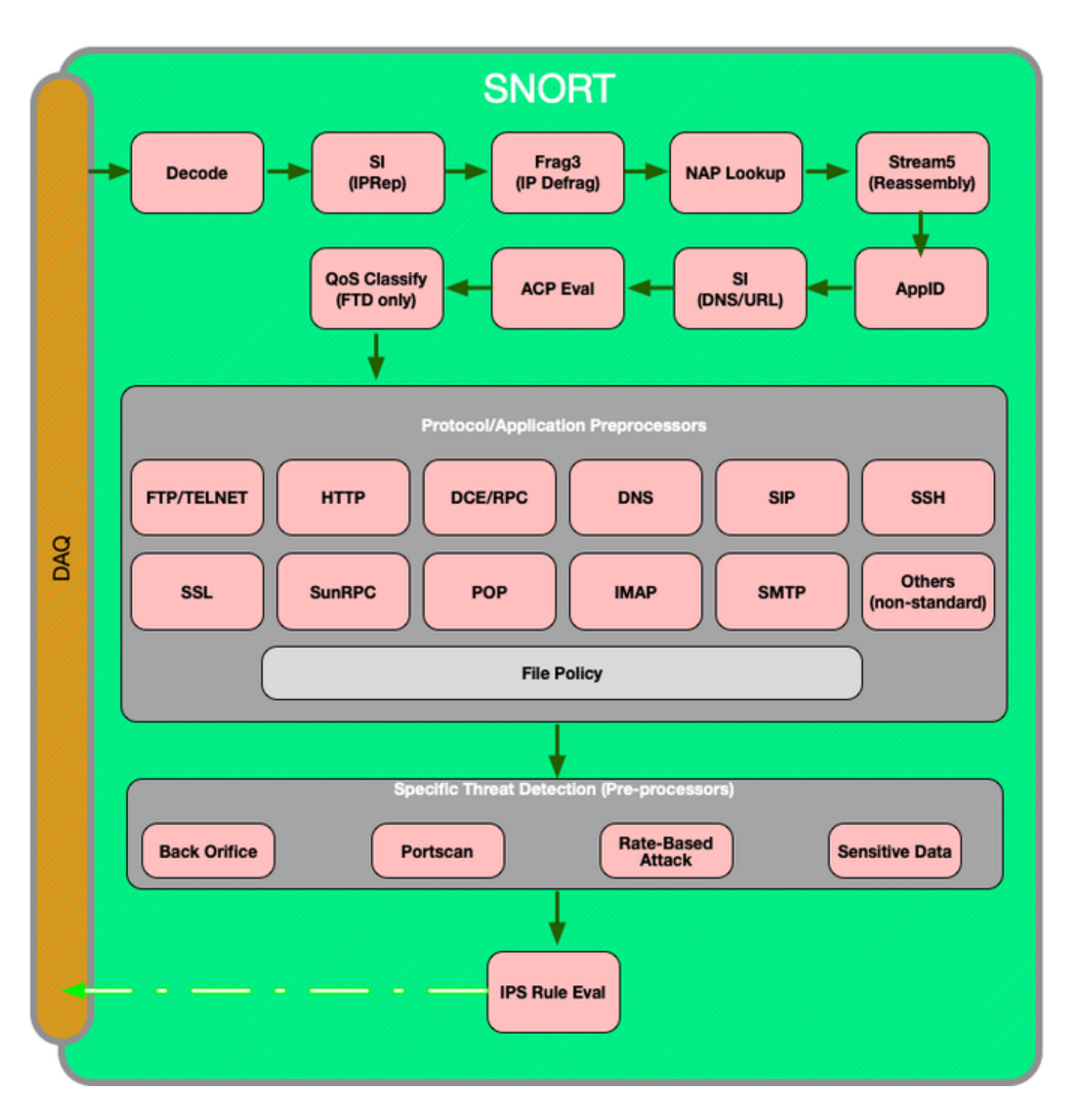

# 패킷 인그레스 및 이그레스

첫 번째 데이터 경로 문제 해결 단계는 패킷 처리의 인그레스 또는 이그레스 단계에서 삭제가 발생 하지 않는지 확인하는 것입니다. 패킷이 인그레스되고 있지만 이그레스되지 않는 경우라면 데이터 경로 내의 특정 위치에서 디바이스에 의해 패킷이 삭제되고 있음을 확인할 수 있습니다.

이 <u>문서</u>에서는 Firepower 시스템에서 패킷 인그레스 및 이그레스 문제를 해결하는 방법을 안내합니 다.

# Firepower DAQ 레이어

패킷이 인그레스되고 있지만 이그레스되고 있지 않은 것으로 확인된 경우, 데이터 경로 문제 해결 의 다음 단계로 Firepower DAQ(Data Acquisition) 레이어에서 문제의 트래픽이 검사를 위해 Firepower로 전송되고 있는지, 만약 그렇다면 삭제 또는 수정되는 중인지 확인해야 합니다.

이 <u>문서</u>에서는 Firepower에서 트래픽의 초기 처리 문제를 해결하는 방법과 어플라이언스 전체에서 트래픽이 이동하는 경로를 살펴봅니다.

또한 Firepower 디바이스를 완전히 우회하여 Firepower 구성 요소가 트래픽 문제의 원인인지 여부 를 확인하는 방법도 다룹니다.

### 보안 인텔리전스

보안 인텔리전스는 트래픽을 검사하는 Firepower 내의 첫 번째 구성 요소입니다. 로깅이 활성화되 어 있으면 이 레벨의 차단은 쉽게 확인할 수 있습니다. 이는 FMC GUI에서 **정책 > 액세스 제어 > 액** 세스 제어 정책으로 이동하여 확인할 수 있습니다. 해당 정책 옆에 있는 편집 아이콘을 클릭한 후 보 안 인텔리전스 탭으로 이동합니다.

| Rules Security Intelligence         | HTTP Responses | Advanced                                |
|-------------------------------------|----------------|-----------------------------------------|
|                                     |                |                                         |
|                                     |                |                                         |
| DNS Policy Default DNS Policy       |                | ▼ Ø                                     |
| Whitelist (2)                       | Blac           | klist (30)                              |
| Networks                            | Net            | works                                   |
| Clobal Whitelist (Any Zone)         |                | Attackers (Any Zone)                    |
|                                     |                | Bogon (Any Zone)                        |
| Global Whitelist for URL (Any Zone) | 5 🛩            | 3005 (Any Zone)                         |
|                                     |                |                                         |
|                                     |                | Exploitkit (Any Zone)                   |
|                                     |                | Malware (Any Zone)                      |
|                                     |                | Open_proxy (Any Zone)                   |
|                                     |                | Phishing (Any Zone)                     |
|                                     |                | Response (Any Zone)                     |
|                                     |                | Spam (Any Zone) 🗶 🖡                     |
|                                     | er :           | Suspicious (Any Zone) 🗶 🗄               |
|                                     |                | For_exit_node (Any Zone)                |
|                                     | 10             | Slobal Blacklist (Any Zone) 🗶 🗄         |
|                                     | URI            | Logging disabled                        |
|                                     |                | my_custom_url (Any Zone) 🗶 🖡            |
|                                     |                | Global Blacklist for URL (Any Zone) 🗶 🗄 |
|                                     |                | URL Attackers (Any Zone)                |
|                                     |                | JRL Bogon (Any Zone)                    |
|                                     |                | JRL Bots (Any Zone) X                   |
|                                     |                | JRL CnC (Any Zone)                      |
|                                     |                | JRL Dga (Any Zone)                      |
|                                     |                | JRL Exploitkit (Any Zone)               |
|                                     |                | URL Open proxy (Any Zone)               |
|                                     |                | URL Open_relay (Any Zone)               |
|                                     |                | URL Phishing (Any Zone)                 |
|                                     |                | URL Response (Any Zone)                 |
|                                     |                | URL Spam (Any Zone)                     |
|                                     |                | URL Suspicious (Any Zone) 🗶 🗄           |
|                                     |                | URL Tor_exit_node (Any Zone)            |

로깅이 활성화되어 있으면 **분석 > 연결 > 보안 인텔리전스 이벤트**에서 보안 인텔리전스 이벤트를 볼 수 있습니다. 트래픽이 차단되는 이유가 명확해야 합니다.

| ✓ First Packet ×    | Last Packet ×       | Action ×         | Reason ×  | Initiator IP × | Responder IP ×     | Security Intelligence ×<br>Category |
|---------------------|---------------------|------------------|-----------|----------------|--------------------|-------------------------------------|
| 2017-05-16 17:00:16 |                     | Domain Not Found | DNS Block | 192.168.1.95   | <b>i</b>           | DNS Response                        |
| 2017-05-16 16:57:50 | 2017-05-16 16:57:50 | Block            | URL Block | 192.168.1.95   | <b>10.83.48.40</b> | my custom url                       |
| 2017-05-16 16:50:05 |                     | Block            | IP Block  | 192.168.1.95   | 0                  | Malware                             |

빠른 완화 단계로, 보안 인텔리전스 기능에 의해 차단되는 IP, URL 또는 DNS 쿼리를 마우스 오른쪽 버튼으로 클릭하고 화이트리스트 옵션을 선택할 수 있습니다.

| <u>IRL</u>                                               | <u>URL</u><br><u>Category</u>    | <u>URL</u><br>Reputation |      |                                      |  |  |
|----------------------------------------------------------|----------------------------------|--------------------------|------|--------------------------------------|--|--|
| Open in New Wir                                          | ndow                             |                          |      |                                      |  |  |
| Blacklist HTTP/S<br>Whitelist HTTP/S<br>Blacklist HTTP/S | Connections to<br>Connections to | URL Now<br>URL Now       |      | Responder IP × Se                    |  |  |
| Whitelist HTTP/S                                         | Connections to                   | Domain Now               |      | Open in New Windo                    |  |  |
| Exclude                                                  |                                  |                          |      | Open in Context Exp                  |  |  |
| DNS × 1                                                  |                                  | C × Intrus<br>Events     |      | Whois<br><u>1</u> View Host Profile  |  |  |
| Open in Ne                                               | w Window                         |                          | IP — | Blacklist IP Now<br>Whitelist IP Now |  |  |
| Blacklist DI<br>Whitelist D                              | NS Requests to<br>NS Requests to | Domain Now<br>Domain Now | DNS  | Exclude                              |  |  |
|                                                          |                                  |                          |      |                                      |  |  |

블랙리스트에 무언가 잘못 추가된 것으로 의심되거나 평판 변경을 요청하려는 경우 다음 링크에서 Cisco Talos를 사용하여 직접 티켓을 열 수 있습니다.

https://www.talosintelligence.com/reputation\_center/support

또한 차단된 항목에 대해 보고하기 위해 TAC에 데이터를 제공할 수 있으며, 블랙리스트에서 항목 을 제거할 수도 있습니다.

보안 인텔리전스 구성 요소에 대한 심층적 문제 해결은 관련 데이터 경로 문제 해결 <mark>문서</mark>를 참조하 십시오.

### 액세스 제어 정책

보안 인텔리전스 기능이 트래픽을 차단하지 않는 것으로 확인된 경우, 다음으로 권장되는 단계는 액세스 제어 정책 규칙의 문제를 해결하여 '차단' 작업이 포함된 규칙이 트래픽을 삭제하는지 확인 하는 것입니다.

"firewall-engine-debug" 명령을 사용하여 시작하거나 추적을 사용하여 캡처하는 것이 좋습니다. 일 반적으로 이러한 툴은 즉시 답변을 제공하고 트래픽이 적용되는 규칙과 이유를 알려줍니다.

• 다음 명령을 통해 Firepower CLI에서 디버깅을 실행하여 어떤 규칙이 트래픽을 차단하고 있는 지 확인합니다(최대한 많은 매개변수를 입력해야 함). > system support firewall-engine-debug

• 분석을 위해 TAC에 디버그 출력을 제공할 수 있습니다.

다음은 '허용' 작업이 있는 액세스 제어 규칙과 일치하는 트래픽에 대한 규칙 평가를 보여주는 샘플 출력입니다.

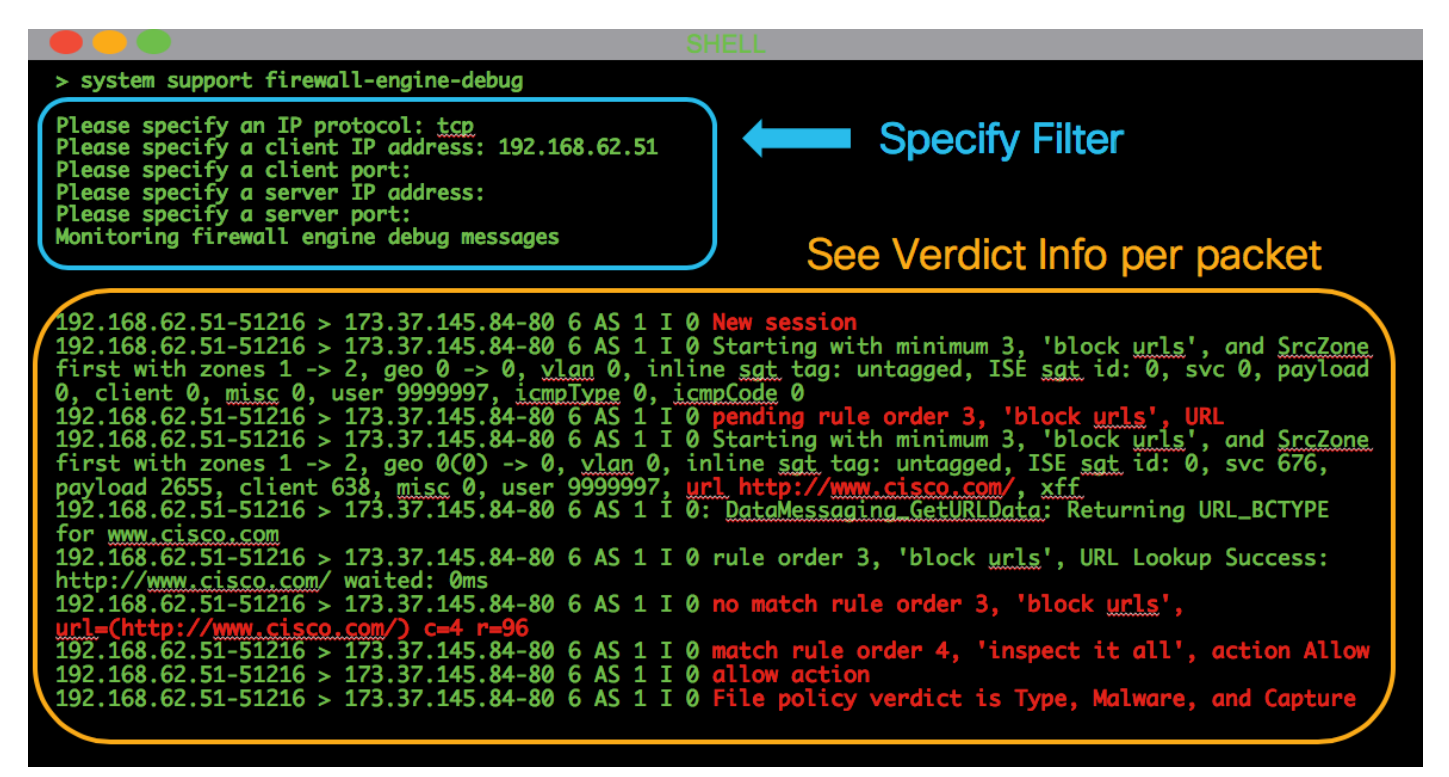

일치하는 AC(액세스 제어) 규칙을 확인할 수 없거나 위의 툴을 사용하여 AC 정책이 문제인지 확인 할 수 없는 경우, 다음 몇 가지 기본 단계를 수행하여 액세스 제어 정책 문제 해결을 수행합니다(이 러한 옵션은 정책 변경/구축이 필요하므로 첫 번째 옵션이 아님).

- '차단' 작업이 있는 규칙에 대한 로깅 활성화
- 트래픽에 대한 연결 이벤트가 여전히 표시되지 않고 차단되는 경우, 다음 완화 단계로 해당 트 래픽에 대한 신뢰 규칙을 생성합니다.
- 트래픽에 대한 신뢰 규칙으로 여전히 문제가 해결되지 않지만, AC 정책에 결함이 있는 것으로 계속 의심되는 경우 그다음으로는 가능하다면 '모든 트래픽 차단' 이외의 기본 작업을 사용하여 새 빈 액세스 제어 정책을 생성합니다.

#### Check logging for block rules

| #              | Name                                                         | Sou<br>Zon       | Dest<br>Zon  | Sou<br>Net      | Dest<br>Net | VLA  | Use   | Арр        | Sou      | Des        | URLs        | ISE<br>Attr   | Acti        |       | <b>D</b> .9 | ¢    | _ |       |
|----------------|--------------------------------------------------------------|------------------|--------------|-----------------|-------------|------|-------|------------|----------|------------|-------------|---------------|-------------|-------|-------------|------|---|-------|
| 🔻 Mar          | ▼ Mandatory - My AC Policy (1-2)                             |                  |              |                 |             |      |       |            |          |            |             |               |             |       |             |      |   |       |
| 1              | block with logging                                           | any              | any          | any             | any         | any  | any   | Ten You    | T any    | any        | any         | any           | 🗙 Bloo      |       | 0,9         | 1    | 0 | Ø 6   |
| 2              | block no logging                                             | any              | any          | any             | any         | any  | any   | any        | any      | any        | - Gan       | nl any        | 💢 Bloo      | cl    | 0,9         | 1    | 0 | 0     |
| Add trust rule |                                                              |                  |              |                 |             |      |       |            |          |            |             |               |             |       |             |      |   |       |
| 1              | Trust traffic                                                | any              | any          | <b>a</b> 192.   | any         | any  | any   | any        | any      | any        | any         | any           | ⇒ Trus      | Ų [   | ) <i>R</i>  | th ( | 0 | a 🖉   |
| 2              | block with logging                                           | any              | any          | any             | any         | any  | any   | You<br>You | r<br>any | any        | any         | any           | 🗙 Bloc      | U (   | ) <i>R</i>  | ta I | 0 | 6     |
| 3              | block no logging                                             | any              | any          | any             | any         | any  | any   | any        | any      | any        | : Gam       | any           | 💢 Bloc      | Û [   | ) <i>R</i>  | 1    | 0 | P     |
| _              |                                                              |                  |              |                 |             |      | ↓     | Creat      | te bla   | nk AC      | c polic     | су<br>У       |             |       |             |      |   |       |
| #              | Name Zon                                                     | Dest<br>as Zones | Sour<br>Netw | Dest<br>. Netw. | VLAI        | N Us | ers A | .ppli S    | iour     | Dest       | URLs        | ISE/<br>Attri | Action      |       | <b>N</b>    | • 🖒  |   |       |
| 🔻 Man          | datory - Test - No rules (-)                                 |                  |              |                 |             |      |       |            |          |            |             |               |             |       |             |      |   |       |
| There a        | re no rules in this section. Add Ru                          | e or Add Ca      | regory       |                 |             |      |       |            |          |            |             |               |             |       |             |      |   |       |
| 🔻 Defa         | ▼ Default - Test - No rules (-)                              |                  |              |                 |             |      |       |            |          |            |             |               |             |       |             |      |   |       |
| There a        | There are no rules in this section. Add Rule or Add Category |                  |              |                 |             |      |       |            |          |            |             |               |             |       |             |      |   |       |
| Default        | Action                                                       |                  |              |                 |             |      |       |            | Intru    | sion Preve | ntion: Bala | anced Secu    | urity and ( | Conne | ctivity     |      | ~ | - Ş 🧾 |

액세스 제어 정책에 대한 심층적 문제 해결은 관련 데이터 경로 문제 해결 문서를 참조하십시오.

# SSL 정책

SSL 정책을 사용 중인 경우 해당 정책에서 트래픽을 차단할 수 있습니다. 다음은 SSL 정책 문제 해 결을 위한 몇 가지 기본 단계입니다.

• '기본 작업'을 포함하여 모든 규칙에 대한 로깅 활성화

| #   | Name                                       | Sour<br>Zones  | Dest<br>Zones | Source<br>Netw | Dest<br>Netw | VLA      | Us      | Appli   | Sour     | Dest         | Categories                      | SSL   | Action           |          |
|-----|--------------------------------------------|----------------|---------------|----------------|--------------|----------|---------|---------|----------|--------------|---------------------------------|-------|------------------|----------|
| Adr | ninistrator Rules                          |                |               |                |              |          |         |         |          |              |                                 |       |                  |          |
| Thi | s category is empty                        |                |               |                |              |          |         |         |          |              |                                 |       |                  |          |
| Sta | ndard Rules                                |                |               |                |              |          |         |         |          |              |                                 |       |                  |          |
| 1   | OnD banking                                | any            | any           | any            | any          | any      | any     | any     | any      | any          | Financial Services (Any Reputat | o any | ⇒ Do not decrypt | <i>@</i> |
| 2   | decrypt outbound suspicious                | 🚠 inside       | 🛔 outside     | any            | any          | any      | any     | any     | any      | any          | Any (Reputations 1-2)           | any   | Decrypt - Resign | 0        |
| Roo | Editing Rule - DnD banking                 |                |               |                |              |          |         |         |          |              | ? ×                             |       |                  |          |
| Thi | Name DnD banking                           |                |               |                | 🗹 Enal       | bled     |         | Move    |          |              |                                 |       |                  |          |
| De  | Action => Do not decrypt                   | *              |               |                |              |          |         |         |          |              |                                 |       |                  | × 🧾      |
|     | Zones Networks VLAN Ta                     | ags User       | s Applicat    | ions Ports     | Category     | / Certif | icate [ | DN Cert | Status ( | Cipher Suite | Version Logging                 |       |                  |          |
|     | Log at End of Connection                   |                | — Enab        | le Logg        | jing         |          |         |         |          |              |                                 |       |                  |          |
|     | Send Connection Events to:<br>Event Viewer |                |               |                |              |          |         |         |          |              |                                 |       |                  |          |
|     | Syslog Select a Syslog Alert Con           | figuration     |               |                | v 🖸          |          |         |         |          |              |                                 |       |                  |          |
|     | SNMP Trap Select an SNMP Aler              | t Configuratio | on            |                | ~ 0          | )        |         |         |          |              |                                 |       |                  |          |
|     |                                            |                |               |                |              |          |         |         |          |              |                                 | r     |                  |          |
|     |                                            |                |               |                |              |          |         |         |          | :            | Save Cancel                     |       |                  |          |

- 암호 해독 불가 작업 탭에서 트래픽 차단 옵션이 설정되어 있는지 확인
- 연결 이벤트 섹션에서 이름에 'SSL'이 포함된 모든 필드 확인 대부분은 기본적으로 비활성화되어 있으며 연결 이벤트 뷰어에서 열 이름 옆에 있는 십자 표시 를 클릭하여 활성화해야 함

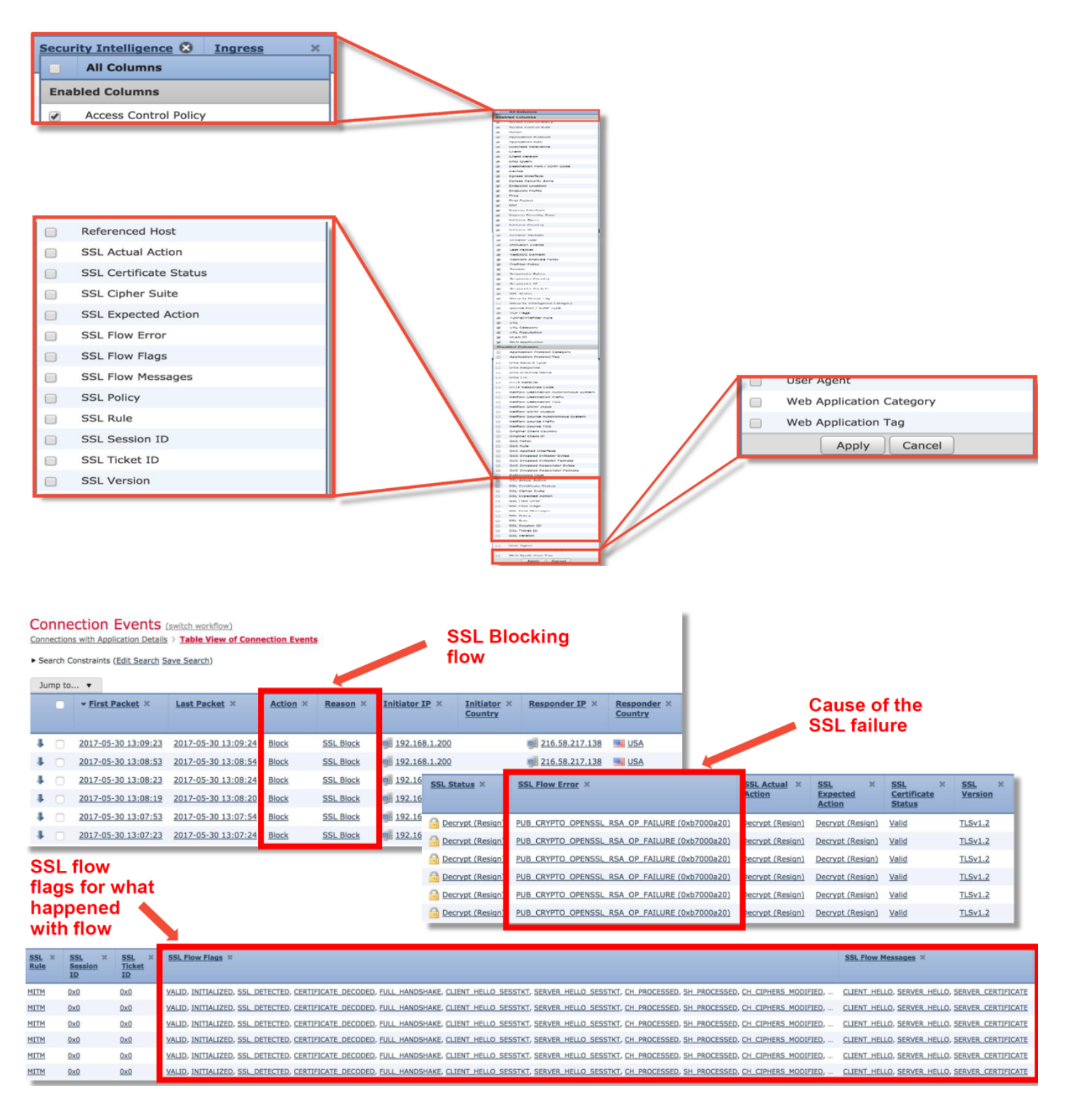

- 완화 단계로서 암호 해독 안 함을 기본 작업으로 지정하여 빈 SSL 정책 생성
- 완화 단계로서 액세스 제어 정책에서 SSL 정책 제거

이는 고급 탭에서 설정됨

SSL 정책이 트래픽을 삭제하는 것으로 의심되는 경우 정책 설정과 함께 연결 이벤트를 TAC로 전송 할 수 있습니다.

SSL 정책에 대한 보다 심층적인 문제 해결은 관련 데이터 경로 문제 해결 문서를 참조하십시오.

### 활성 인증

ID 정책에서 활성 인증을 사용할 경우, 어떤 문제가 발생하면 활성 인증에서 허용해야 할 트래픽을 삭제할 수 있습니다. 활성 인증 기능 자체는 모든 HTTP/HTTPS 트래픽에 직접적으로 영향을 줄 수 있는데, 이는 사용자를 인증해야 하는 경우 이 모든 것이 HTTP 프로토콜을 통해서만 이루어지기 때 문입니다. 이는 사용자를 기준으로 차단하는 특정 액세스 제어 규칙이 없고 사용자가 FTD의 활성 인증 서비스를 통해 인증할 수 없는 경우를 제외하고 활성 인증이 다른 네트워크 서비스(예: DNS, ICMP 등)에 영향을 미치지 않아야 한다는 것을 의미합니다. 하지만 이는 활성 인증 기능의 직접적 인 문제가 아니라 사용자가 인증할 수 없고 인증되지 않은 사용자를 차단하는 정책을 가지고 있기 때문에 발생하는 문제입니다.

빠른 완화 단계는 '활성 인증' 작업을 사용하는 ID 정책 내에서 모든 규칙을 비활성화하는 것입니다.

또한 '패시브 인증' 작업이 포함된 규칙에서 '패시브 인증이 사용자를 식별할 수 없는 경우 활성 인증 사용' 옵션이 선택되어 있지 않은지 확인합니다.

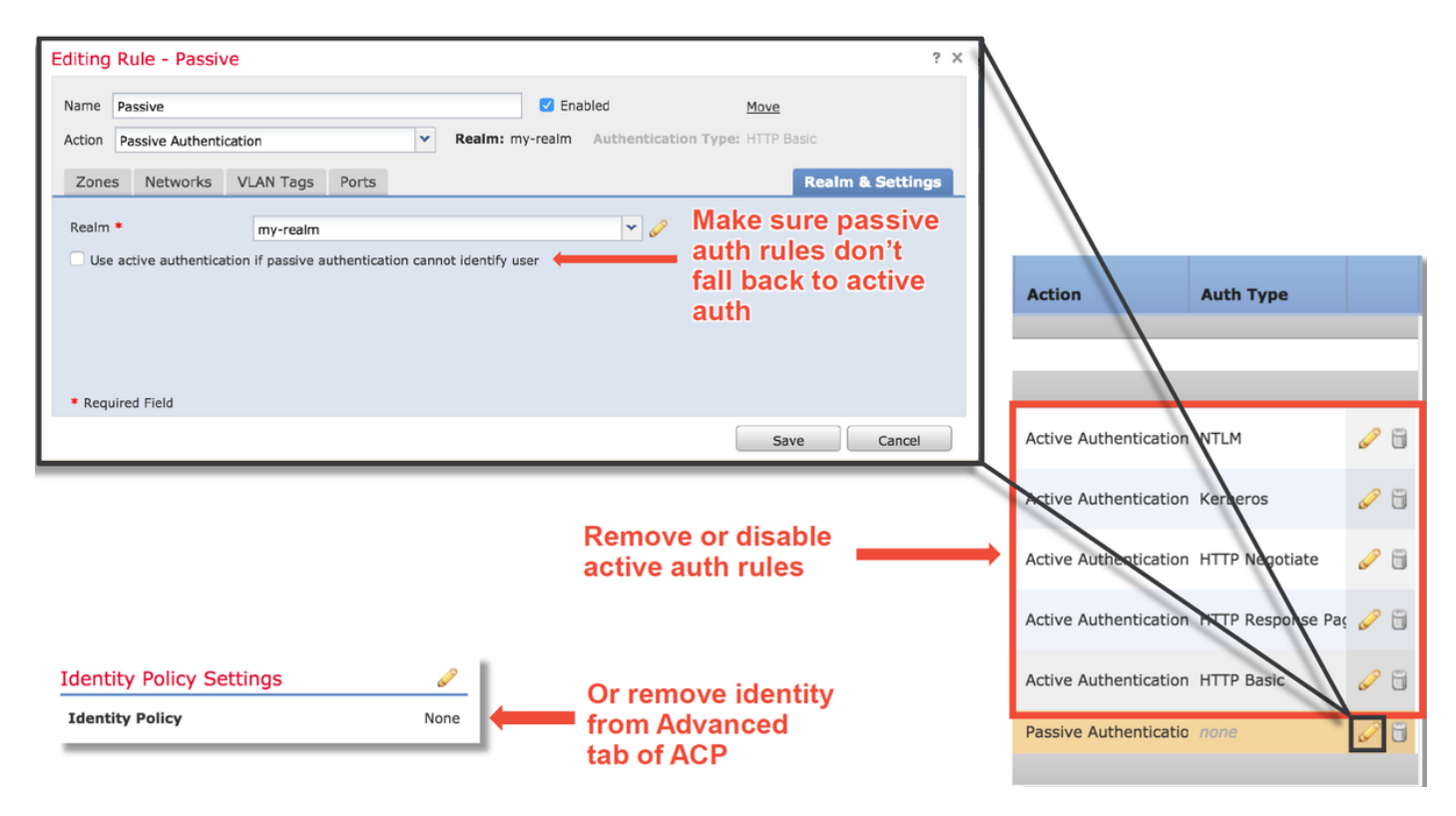

활성 인증에 대한 보다 심층적인 문제 해결은 관련 데이터 경로 문제 해결 <mark>문서</mark>를 참조하십시오.

### 침입 정책

침입 정책이 트래픽을 삭제하거나 네트워크 레이턴시를 유발할 수 있습니다. 침입 정책은 액세스 제어 정책 내의 다음 세 위치 중 하나에서 사용할 수 있습니다.

- 액세스 제어 규칙의 "검사" 탭
- 기본 작업
- 고급 탭의 **네트워크 분석 및 침입 정책 > 액세스 제어 규칙이 결정되기 전에 사용되는 침입 정** 책 섹션

침입 정책 규칙이 트래픽을 차단하고 있는지 확인하려면 FMC의 **분석 > 침입 > 이벤트** 페이지로 이 동합니다. **침입 이벤트의 테이블 보기** 보기는 이벤트와 관련된 호스트에 대한 정보를 제공합니다. 이벤트 분석과 관련된 정보는 관련 데이터 경로 문제 해결 문서를 참조하십시오.

IPS(침입 정책 서명)가 트래픽을 차단하는지 확인하는 첫 번째 권장 단계는 FTD의 CLI에서 > 시스 템 지원 추적 기능을 활용하는 것입니다. 이 디버그 명령은 firewall-engine-debug와 유사한 방식으 로 작동하며, 추적과 함께 firewall-engine-debug를 활성화할 수도 있습니다. 아래 그림은 침입 규칙으로 인해 패킷이 차단된 결과가 표시된 시스템 지원 추적 툴 사용의 예를 보 여줍니다. 이는 GID(Group Identifier), SID(Signature Identifier), NAP(Network Analysis Policy) ID 및 IPS ID와 같은 모든 세부 정보를 제공하므로 이 트래픽을 차단하는 정책/규칙을 정확히 확인할 수 있습니다.

| > system support trace          Please specify a client IP address: 192.168.62.69         Please specify a client IP address: 192.168.62.69         Please specify a server IP address:         Please specify a server IP address:         Please specify a server port:         Enable firewall-engine-debug too? [n]: y         Montoring packet tracer debug messages         L- output omitted for brevity]         173.37.145.84-80 - 192.168.62.69-38488 6 Packet: TCP, ACK, seg 3594105349, ack 3856774965         173.37.145.84-80 - 192.168.62.69-38488 6 Packet: TCP, ACK, seg 3594105349, ack 3856774965         173.37.145.84-80 - 192.168.62.69-38488 6 Packet: TCP, ACK, seg 3594105349, ack 3856774965         173.37.145.84-80 - 192.168.62.69-38488 6 Packet: TCP, ACK, seg 3594105349, ack 3856774965         173.37.145.84-80 - 192.168.62.69-38488 6 AppID: service HTTP (676), application Cisco (2655)         192.168.62.69-38488 > 173.37.145.84-80 6 AS 1 I 0 WL SI: ShmDBLookupURL("http://www.cisco.com/ php")</td returned 0         192.168.62.69-38488 > 173.37.145.84-80 6 AS 1 I 0 allow action         192.168.62.69-38488 > 173.37.145.84-80 6 Firewall: allow rule, 'inspect it all', action Allow         192.168.62.69-38488 > 173.37.145.84-80 6 Sort detect drop: aid 1, sid 23111, drop         192.168.62.69-38488 > 173.37.145.84-80 6 MAP id 1, DP letting session         192.168.62.69-38488 > 173.37.145.84-80 6 MAP id 1, DP letting session         192.168.62.69-38488 > 173.37.145.84-80 6 MAP id                                                                                                    |                                                                                                    | SHELL                                                                                                    |
|----------------------------------------------------------------------------------------------------|----------------------------------------------------------------------------------------------------|----------------------------------------------------------------------------------------------------|
| Please specify an IP protocol: tcp<br>Please specify a client IP address: 192.168.62.69<br>Please specify a server port:<br>Enable firewall-engine-debug too? [n]: y<br>Monitoring packet tracer debug messages L. output omitted for brevity] 173.37.145.84-80 - 192.168.62.69-38488 6 Packet: TCP, ACK, seg 3594105349, ack 3856774965<br>173.37.145.84-80 - 192.168.62.69-38488 6 Packet: TCP, ACK, seg 3594105349, ack 3856774965<br>173.37.145.84-80 - 192.168.62.69-38488 6 Packet: TCP, ACK, seg 3594105349, ack 3856774965<br>173.37.145.84-80 - 192.168.62.69-38488 6 AppID: service HTP (676), application Cisco (2655)<br>192.168.62.69-38488 > 173.37.145.84-80 6 AS 1 I 0 URL SI: ShmDBLookupIRL("http://www.cisco.com/ php")<br returned 0 192.168.62.69-38488 > 173.37.145.84-80 6 AS 1 I 0 allow action<br>192.168.62.69-38488 > 173.37.145.84-80 6 AS 1 I 0 allow action<br>192.168.62.69-38488 > 173.37.145.84-80 6 AS 1 I 0 allow action<br>192.168.62.69-38488 > 173.37.145.84-80 6 AS 1 I 0 allow rule, 'inspect it all', action Allow<br>192.168.62.69-38488 > 173.37.145.84-80 6 AS 1 I 0 allow rule, 'inspect it all', allow<br>192.168.62.69-38488 > 173.37.145.84-80 6 AS 1 I 0 Deleting session<br>192.168.62.69-38488 > 173.37.145.84-80 6 AS 1 I 0 Deleting session<br>192.168.62.69-38488 > 173.37.145.84-80 6 AS 1 I 0 Deleting session<br>192.168.62.69-38488 > 173.37.145.84-80 6 AS 1 I 1 Opeleting session<br>192.168.62.69-38488 > 173.37.145.84-80 6 AS 1 I 1 Opeleting session<br>192.168.62.69-38488 > 173.37.145.84-80 6 AS 1 I 1 Opeleting session<br>192.168.62.69-38488 > 173.37.145.84-80 6 AS 1 I 1 Opeleting session<br>192.168.62.69-38488 > 173.37.145.84-80 6 AS 1 I 1 Opeleting session<br>192.168.62.69-38488 > 173.37.145.84-80 6 AS 1 I 1 Opeleting session<br>192.168.62.69-38488 > 173.37.145.84-80 6 AS 1 I 1 Opeleting session<br>192.168.62.69-38488 > 173.37.145.84-80 6 AS 1 I 1 Opeleting session<br>192.168.62.69-38488 > 173.37.145.84-80 6 AS I I I Opeleting session<br>192.168.62.69-38488 > 173.37.145.84-80 6 AS I I I Opeleting session<br>192.168.62.69-38488 > 173.37.145.84-80 6 AS I I I Opeleting session<br>19             | > system support trace                                                                                                    |                                                                                                    |
| Induct firewall-engine-debug too? [n]: y         Monitoring packet tracer debug messages         L output omitted for brevity]         173.37.145.84-80 - 192.168.62.69-38488 6 Packet: TCP, ACK, seg 3594105349, ack 3856774965         173.37.145.84-80 - 192.168.62.69-38488 6 Packet: TCP, ACK, seg 3594105349, ack 3856774965         173.37.145.84-80 - 192.168.62.69-38488 6 Packet: TCP, ACK, seg 3594105349, ack 3856774965         173.37.145.84-80 - 192.168.62.69-38488 6 Packet: TCP, ACK, seg 3594105349, ack 3856774965         173.37.145.84-80 - 192.168.62.69-38488 6 Packet: TCP, ACK, seg 3594105349, ack 3856774965         172.168.62.69-38488 > 173.37.145.84-80 6 AS 1 I 0 URL SI: ShmDBLookupURL("http://www.cisco.com/ php")</td returned 0         "         "         192.168.62.69-38488 > 173.37.145.84-80 6 AS 1 I 0 allow action         192.168.62.69-38488 > 173.37.145.84-80 6 Firewall: allow rule, 'inspect it all', allow         192.168.62.69-38488 > 173.37.145.84-80 6 Firewall: allow rule, 'inspect it all', allow         192.168.62.69-38488 > 173.37.145.84-80 6 AS 1 I 0 Deleting session         192.168.62.69-38488 > 173.37.145.84-80 6 AS 1 I 0 Deleting session         192.168.62.69-38488 > 173.37.145.84-80 6 AS 1 I 0 Deleting session         192.168.62.69-38488 > 173.37.145.84-80 6 AS 1 I 0 Deleting session         192.168.62.69-38488 > 173.37.145.84-80 6 AS 1 I 0 Deleting session         192.168.62.69-38488 > 173.37.145.84-80 6 AS 1 I 0 Deleting session                                                                                                    | Please specify an IP protocol: tcp<br>Please specify a client IP address: 192.168.62.69<br>Please specify a client port:<br>Please specify a server IP address:<br>Please specify a server port: | Specify Filter                                                                                                    |
| <pre>[ output omitted for brevity] 173.37.145.84-80 - 192.168.62.69-38488 6 Packet: TCP, ACK, seg 3594105349, ack 3856774965 173.37.145.84-80 - 192.168.62.69-38488 6 AppID: service HTP (676), application Cisco (2655) 192.168.62.69-38488 &gt; 173.37.145.84-80 6 AS 1 I 0 URL SI: ShmDBLookupURL("http://www.cisco.com/<?php") returned 0  192.168.62.69-38488 > 173.37.145.84-80 6 AS 1 I 0 match rule order 5, 'inspect it all', action Allow 192.168.62.69-38488 &gt; 173.37.145.84-80 6 AS 1 I 0 allow action 192.168.62.69-38488 &gt; 173.37.145.84-80 6 AS 1 I 0 allow rule, 'inspect it all', allow 192.168.62.69-38488 &gt; 173.37.145.84-80 6 Firewall: allow rule, 'inspect it all', allow 192.168.62.69-38488 &gt; 173.37.145.84-80 6 Snort detect drop: aid 1, sid 23111, drop 192.168.62.69-38488 &gt; 173.37.145.84-80 6 AS 1 I 0 Deleting session 192.168.62.69-38488 &gt; 173.37.145.84-80 6 AS 1 I 0 Deleting session 192.168.62.69-38488 &gt; 173.37.145.84-80 6 AS I I 0 Deleting session 192.168.62.69-38488 &gt; 173.37.145.84-80 6 AS 1 I 0 Deleting session 192.168.62.69-38488 &gt; 173.37.145.84-80 6 AS 1 I 0 Deleting session 192.168.62.69-38488 &gt; 173.37.145.84-80 6 AS 1 I 0 Deleting session 192.168.62.69-</pre> | Enable firewall-engine-debug too? [n]: y<br>Monitoring packet tracer debug messages                                                                                                    | See Verdict Info per packet                                                                                                    |
| 173.37.145.84-80 - 192.168.62.69-38488 6 Packet: TCP, ACK, sea 3594105349, ack 3856774965<br>173.37.145.84-80 - 192.168.62.69-38488 6 AppID: service HTTP (676), application Cisco (2655)<br>192.168.62.69-38488 > 173.37.145.84-80 6 AS 1 I 0 URL SI: ShmDBLookupURL("http://www.cisco.com/ php")<br returned 0<br><sup>m</sup><br>192.168.62.69-38488 > 173.37.145.84-80 6 AS 1 I 0 match rule order 5, 'inspect it all', action Allow<br>192.168.62.69-38488 > 173.37.145.84-80 6 AS 1 I 0 allow action<br>192.168.62.69-38488 > 173.37.145.84-80 6 Firewall: allow rule, 'inspect it all', allow<br>192.168.62.69-38488 > 173.37.145.84-80 6 Firewall: allow rule, 'inspect it all', allow<br>192.168.62.69-38488 > 173.37.145.84-80 6 Snort detect drop: ald 1, sid 23111, drop<br>192.168.62.69-38488 > 173.37.145.84-80 6 AS 1 I 0 Deleting session<br>192.168.62.69-38488 > 173.37.145.84-80 6 NAP id 1, IPS id 0, Verdict BLACKLIST<br>192.168.62.69-38488 > 173.37.145.84-80 6 MAP id 1, IPS id 0, Verdict BLACKLIST<br>192.168.62.69-38488 > 173.37.145.84-80 6 → Blocked by IPS<br>Verdict reason is sent to DAQ's PDTS                                                                                                    | [ output omitted for brevity]                                                                                                    |                                                                                                    |
| <pre>     Time in the image is a set of the image is a set of the</pre>                                                                   | 173.37.145.84-80 - 192.168.62.69-38488 6 Packet:<br>173.37.145.84-80 - 192.168.62.69-38488 6 AppID: s<br>192.168.62.69-38488 > 173.37.145.84-80 6 AS 1 I 0<br>returned 0                         | TCP, ACK, seg 3594105349, ack 3856774965<br>ervice HTTP (676), application Cisco (2655)<br>URL SI: <u>ShmDBLookupURL("http://www.cisco.com/<?php</u>")</u>                                                                  |
| 192.168.62.69-38488 > 173.37.145.84-80 6 → Blocked by IPS<br>Verdict reason is sent to DAQ's PDTS                                                                                                    |                                                                                                    | <pre>match rule order 5, 'inspect it all', action Allow allow action : allow rule, 'inspect it all', allow t: aid 1, sid 23111, drop tect drop: aid 1, sid 23111, drop Deleting session . JPS id 0. Verdict BLACKLIST</pre> |
|                                                                                                    | 192.168.62.69-38488 > 173.37.145.84-80 6 → Blo<br>Verdict reason is sent to DAQ's PDTS                                                                                                    | cked by IPŚ                                                                                                    |

IPS가 추적 출력에서 차단하고 있는지 확인할 수는 없지만 맞춤형 침입 정책으로 인해 IPS가 삭제 하고 있는 것으로 의심되는 경우, 침입 정책을 "보안 및 연결성의 균형 유지" 정책 또는 "보안보다 연 결성 우선" 정책으로 대체할 수 있습니다. 이러한 정책은 시스코에서 제공하는 침입 정책입니다. 이 렇게 변경하여 문제가 해결되면 TAC에서 이전에 사용된 맞춤형 침입 정책의 문제 해결을 할 수 있 습니다. 기본 시스코 정책을 이미 사용 중인 경우에는 기본 정책을 덜 안전한 정책으로 변경해 볼 수 있습니다. 이러한 정책에는 규칙이 더 적으므로 범위를 좁히는 데 도움이 될 수 있습니다. 예를 들어 트래픽이 차단되고 균형 유지 정책을 사용 중인 경우, 보안보다 연결성 우선 정책으로 전환하면 문 제가 해결됩니다. 균형 유지 정책에 보안보다 연결성 우선 정책에서 삭제하도록 설정되지 않은 트 래픽을 삭제하는 규칙이 있었을 수 있습니다.

모든 침입 정책 검사 차단 가능성을 제거하기 위해 액세스 제어 정책 내에서 다음을 변경할 수 있습 니다(보안 효능을 변경하지 않도록 가능한 한 적게 변경하는 것이 좋으며, 전체 정책에서 IPS를 비 활성화하는 것이 아니라 해당 트래픽에 대한 대상 지정 AC 규칙을 만드는 것이 권장됨).

- 모든 액세스 제어 규칙(또는 영향을 받는 특정 트래픽이 일치하는 규칙만)에서 검사 탭의 침입 정책을 제거합니다.
- 고급 탭의 네트워크 분석 및 침입 정책 > 액세스 제어 규칙 결정 전에 사용되는 침입 정책 섹션 에서 "활성 규칙 없음" 정책을 선택합니다.

| Rules Security Intelligence HTTP Responses Advanced                                  |                                    |                                                          |                                               |                      | Ta Inher                  | itance Settings   📑 | Policy Assignments (0)             |  |  |
|--------------------------------------------------------------------------------------|------------------------------------|----------------------------------------------------------|-----------------------------------------------|----------------------|---------------------------|---------------------|------------------------------------|--|--|
| General Settings                                                                     | 1                                  | Transport/Network Layer P                                | Transport/Network Layer Preprocessor Settings |                      |                           |                     |                                    |  |  |
| Maximum URL characters to store in connection events                                 | acking connections                 |                                                          |                                               |                      | No                        |                     |                                    |  |  |
| Allow an Interactive Block to bypass blocking for (seconds)                          | 600                                | Detection Enhancement Se                                 | ttings                                        |                      |                           |                     | 1                                  |  |  |
| Retry URL cache miss lookup                                                          | Yes                                | Network Analysis and Intro                               | Network Analysis and Intrusion Policies       |                      |                           |                     |                                    |  |  |
| Enable Threat Intelligence Director                                                  | Yes                                | incention of the and and and                             | usion ronacs                                  |                      |                           |                     | Disabled                           |  |  |
| Inspect traffic during policy apply                                                  | Yes                                | Intrusion Policy used before Acces<br>rule is determined | is Control No Rules Active                    |                      |                           | <u> </u>            | 4                                  |  |  |
| Identity Policy Settings                                                             | 1                                  | Intrusion Policy Variable Set                            | Default-Set                                   |                      |                           | · /                 | 5                                  |  |  |
| Identity Policy                                                                      | None                               | Network Analysis Rules                                   | No Custom Rules                               |                      | Network Analysis Policy I | 38                  | 300                                |  |  |
| SSL Policy Settings                                                                  | 1                                  | Default Network Analysis Policy                          | Balanced Security and Con                     | nectivity            |                           | ✓                   | Default Value                      |  |  |
| SSL Policy to use for inspecting encrypted connections                               | None                               | Report to Defaults                                       |                                               |                      |                           |                     | Default Value                      |  |  |
| Profilter Policy Setting                                                             | 1                                  | Incrusion Event Logging Limits -                         | Max Events Stored Per Packet                  |                      | UK CE                     |                     | 8                                  |  |  |
| Prefilter Policy used before access control                                          | Dafault Prefiter Policy            | Latency-Based Performance                                | Latency-Bared Deformance Settings             |                      |                           |                     |                                    |  |  |
| Natural Analysis and Tatavia Ballala                                                 |                                    | Applied from Installed Rule Linds                        | Applied from Installed Rule Update true       |                      |                           |                     |                                    |  |  |
| Network Analysis and Intrusion Policies                                              |                                    | Packet Handling Frabied                                  |                                               |                      |                           |                     |                                    |  |  |
| Intrusion Policy used before Access Control rule is determined                       | No Rule Active                     | Packet Handling - Threshold (microseconds) 256           |                                               |                      |                           |                     |                                    |  |  |
| Intrusion Policy Variable Set                                                        | Derault-Sec                        | Buie Handling Brahad                                     |                                               |                      |                           |                     |                                    |  |  |
| Default Network Analysis Policy                                                      | Balanced Security and Connectivity | Bule Handling - Threshold (microseconds) 512             |                                               |                      |                           |                     |                                    |  |  |
| Files and Malware Settings                                                           | <i>(</i>                           |                                                          |                                               |                      |                           |                     |                                    |  |  |
| Prefilter Policy: Default Prefilter Policy SSL Policy: None                          | Ide                                | dentity Policy: None                                     |                                               |                      |                           |                     |                                    |  |  |
|                                                                                      |                                    |                                                          |                                               |                      |                           | Tinherit            | ance Settings   🥂 Policy Assignmen |  |  |
| Rules Security Intelligence HTTP Responses Advanced                                  |                                    |                                                          |                                               |                      |                           |                     |                                    |  |  |
| dia Filter by Device                                                                 |                                    |                                                          | 📃 Rule (                                      | Conflict Detection 😣 | Add Category              | Add Rule Set        | arch Rules                         |  |  |
| Source Dest Source Dest     Name Zones Zones Networks Networks                       | VLAN Tags Users                    | s Applications                                           | Source Ports Dest Ports                       | URLs                 | ISE/SGT                   | Action              |                                    |  |  |
|                                                                                      |                                    |                                                          |                                               |                      | Attributes                |                     | U 🖓 🕒 🖓 📩 🕘 💌                      |  |  |
| Mandatory - test_rest (-)                                                            |                                    |                                                          |                                               |                      |                           |                     |                                    |  |  |
| There are no rules in this section. Add Rule or Add Category                         |                                    |                                                          |                                               |                      |                           |                     |                                    |  |  |
| Default - test_rest(-)  There are no rules in this section. Add Rule or Add Category |                                    |                                                          |                                               |                      |                           |                     |                                    |  |  |
| Default Action                                                                       |                                    |                                                          |                                               |                      | Network Discov            | ery Only            | *                                  |  |  |
|                                                                                      |                                    |                                                          |                                               |                      | Here and a second         | .,,                 |                                    |  |  |

그래도 문제가 해결되지 않으면 네트워크 분석 정책 문제 해결을 진행합니다.

침입 정책 기능에 대한 보다 심층적인 문제 해결은 관련 데이터 경로 문제 해결 <mark>문서</mark>를 참조하십시 오.

# 네트워크 분석 정책

NAP(네트워크 분석 정책)에는 Firepower 전처리기 설정이 포함되어 있으며, 이 중 일부에서 트래픽 을 삭제할 수 있습니다. 이 문제 해결을 위한 첫 번째 권장 단계는 IPS 문제 해결의 경우와 동일합니 다. 즉, **> 시스템 지원 추적** 툴을 사용하여 Snort에서 트래픽을 차단하는 항목을 찾는 것입니다. 이 툴 및 사용 예에 대한 보다 자세한 내용은 위의 "침입 정책" 섹션을 참조하십시오.

NAP에서 발생할 수 있는 문제를 신속하게 완화하기 위해 다음 단계를 수행할 수 있습니다.

• 맞춤형 NAP를 사용 중인 경우 "보안 및 연결성 균형 유지" 또는 "보안보다 연결성 우선" 정책으 로 교체합니다.

| Rules Security Intelligence HTTP Responses Advanced                      |                                    |                                            |                                    | Te Inheritance Settin        | as   🌉 Policy Assignments (0) |
|--------------------------------------------------------------------------|------------------------------------|--------------------------------------------|------------------------------------|------------------------------|-------------------------------|
| General Settings                                                         | 1                                  | Transport/Network Layer Preproces          | sor Settings                       |                              | 1                             |
| Maximum URL characters to store in connection events                     | 1024                               | Ignore the VLAN header when tracking con   | nections                           |                              | No                            |
| Allow an Interactive Block to bypass blocking for (seconds)              | 600                                | Detection Enhancement Settings             |                                    |                              | 1                             |
| Retry URL cache miss lookup                                              | Yes                                | Network Analysis and Intrusion Poli        | icies                              | ? X                          | Enabled                       |
| Enable Threat Intelligence Director                                      | Yes                                |                                            |                                    | lei l                        | Disabled                      |
| Inspect traffic during policy apply                                      | Yes                                | rule is determined                         | No Rules Active                    | *                            | 1                             |
| Identity Policy Settings                                                 | 1                                  | Intrusion Policy Variable Set              | Default-Set                        | ▼ 2                          | 5                             |
| Identity Policy                                                          | None                               | Network Analysis Rules                     | No Custom Rules                    | Network Analysis Policy List | 300                           |
| SSL Policy Settings                                                      | 1                                  | Default Network Analysis Policy            | Balanced Security and Connectivity | *                            | Default Value                 |
| SSL Policy to use for inspecting encrypted connections                   | None                               | Revert to Defaults                         |                                    | OK Cancel                    | Default Value                 |
| Prefilter Policy Settings                                                | 1                                  | Intrusion event Logging Limits - Max event | s stored per packet                |                              | 8                             |
| Prefilter Policy used before access control                              | Default Prefilter Policy           | Latency-Based Performance Setting          | S                                  |                              | 1                             |
| Network Analysis and Intrusion Policies                                  | Ø                                  | Applied from Installed Rule Update         |                                    |                              | true                          |
| Intrusion Policy used before Access Control rule is determined           | No Rule Active                     | Packet Handling                            |                                    |                              | Enabled                       |
| Intrusion Policy Variable Set                                            | Default-Set                        | Packet Handling - Threshold (microseconds  | ))                                 |                              | 256                           |
| Default Network Analysis Policy                                          | Balanced Security and Connectivity | Rule Handling                              |                                    |                              | Enabled                       |
| Files and Malware Settings                                               | 1                                  | Rule Handling - Threshold (microseconds)   |                                    |                              | 512                           |
| Limit the number of bytes inspected when doing file type detection       | 1460                               | Rule Handling - Consecutive Threshold Viol | ations Before Suspending Rule      |                              | 3                             |
| Allow file if cloud lookup for Block Malware takes longer than (seconds) | 2                                  | Rule Handling - Suspension Time (seconds)  |                                    |                              | 10                            |
| Do not calculate SHA256 hash values for files larger than (in bytes)     | 10485760                           |                                            |                                    |                              |                               |
| Minimum file size to store (bytes)                                       | 6144                               |                                            |                                    |                              |                               |
| Maximum file size to store (bytes)                                       | 1048576                            |                                            |                                    |                              |                               |

- "맞춤형 규칙"을 사용 중인 경우 NAP를 위에서 언급한 기본값 중 하나로 설정해야 합니다.
- 액세스 제어 규칙에서 파일 정책을 사용하는 경우 해당 규칙을 일시적으로 제거합니다. 이는 파

<u>일 정책에서 GUI에 반영되지 않는 백엔드의 전처리기 설정을</u> 활성화할 수 있기 때문입니다.

| Ad   | d Rule          |                        |                    |              |             |                   |                |              |              | ? · ×            |         |                       |                  |            |               |            |
|------|-----------------|------------------------|--------------------|--------------|-------------|-------------------|----------------|--------------|--------------|------------------|---------|-----------------------|------------------|------------|---------------|------------|
| N    | ame CatchAl     | 1                      |                    |              | Enabled     | Insert            | Into Mandatory |              |              | ~                |         |                       |                  |            |               |            |
| A    | ction Allo      | w                      |                    | • 00.8t      |             |                   |                |              |              |                  |         |                       |                  |            |               |            |
|      | Zones Net       | tworks VLAN Tag        | gs 🔺 Users         | Applications | Ports URLs  | SGT/ISE Attribute | IS             | Inspectio    | n Logging C  | Comments         |         |                       |                  |            |               |            |
| Int  | trusion Policy  |                        |                    |              |             | Variable Set      |                |              |              |                  |         |                       |                  |            |               |            |
| N    | one             |                        |                    |              | *           | Default Set       |                |              |              | *                |         |                       |                  |            |               |            |
| EI   | e Policy        |                        |                    |              |             |                   |                |              |              |                  |         |                       | Down             |            | file .        |            |
| N    | one             |                        |                    |              |             |                   |                |              |              | <b>~</b>         |         |                       | Rem              | ove        | me            | policy     |
|      |                 |                        |                    |              |             |                   |                |              |              |                  |         |                       | from             | all        | rules         | 5          |
|      |                 |                        |                    |              |             |                   |                |              |              |                  |         |                       |                  |            |               |            |
|      |                 |                        |                    |              |             |                   |                |              |              |                  |         |                       |                  |            |               |            |
|      |                 |                        |                    |              |             |                   |                |              |              |                  |         |                       |                  |            |               |            |
|      |                 |                        |                    |              |             |                   |                |              |              |                  |         |                       |                  |            |               |            |
|      |                 |                        |                    |              |             |                   |                |              |              |                  |         |                       |                  |            |               |            |
|      |                 |                        |                    |              |             |                   |                |              |              |                  |         |                       |                  |            |               |            |
| I .  |                 |                        |                    |              |             |                   |                |              | Add          | Cancel           |         |                       |                  |            |               |            |
| Deef | Iter Deligue (  | Default Drafiter Della |                    |              | EEL Delleur | Nese              |                |              | Tdontitu Do  | linu Nese        |         |                       |                  |            |               |            |
| Pren | itter Policy: 1 | peradic Prenicer Polic | ¥                  |              | SSL POlicy: | None              |                |              | Identity Po  | icy: None        |         |                       |                  |            |               |            |
| Ru   | les Secur       | rity Intelligence      | HTTP Response      | Advanced     |             |                   |                |              |              |                  |         |                       | Inheritanci Sett | ings   🖳 P | olicy Assignm | nents (0)  |
| 68   | Filter by Devi  | ice                    | in in itespense    | 710101000    |             |                   |                |              | 📃 Rule Confi | lict Detection 😡 | O Add C | ategory O Add R       | tule Search Rul  | 6          |               | ×          |
|      |                 | Source                 | Dest               | Source       | Dest        |                   |                |              |              |                  |         |                       |                  |            |               |            |
| "    | Name            | Zones                  | Zones              | Networks     | Networks    | VLAN Tags         | Users          | Applications | Source Ports | Dest Ports       | URLS    | ISE/SGT<br>Attributes | Action           | j 🔈 🛓      | 🐀 🧾 🗢         |            |
| •    | Mandatory -     | test_rest (1-2)        |                    |              |             |                   |                |              |              |                  |         |                       |                  |            |               |            |
| 1    | Rule1           | Any                    | Any                | Any          | Any         | Any               | Any            | Any          | Any          | Any              | Any     | Any                   | Allow            | 🤨 🗈 🦉      | 1 🗇 🗌 0       | a 🖉        |
| 2    | Rule2           | Any                    | Any                | Any          | Any         | Any               | Any            | Any          | Any          | Any              | Any     | Any                   | 🛹 Allow          | 1 n e      | ) 📩 🗾 0       | a 🗟        |
| -    | Default - tes   | it_rest (-)            |                    |              |             |                   |                |              |              |                  |         |                       |                  |            |               |            |
| The  | ere are no rule | s in this section. Add | d Rule or Add Cate | egory        |             |                   |                |              |              |                  |         |                       |                  |            |               |            |
| De   | fault Action    |                        |                    |              |             |                   |                |              |              |                  | Netw    | ork Discovery Only    |                  |            |               | <b>~ _</b> |
|      |                 |                        |                    |              |             |                   |                |              |              |                  |         |                       |                  |            |               |            |

이 문서에서는 네트워크 분석 정책 기능의 심층적인 문제 해결을 살펴볼 수 있습니다.

# 관련 정보

Firepower 설명서 링크

https://www.cisco.com/c/en/us/td/docs/security/firepower/roadmap/firepower-roadmap.html

이 번역에 관하여

Cisco는 전 세계 사용자에게 다양한 언어로 지원 콘텐츠를 제공하기 위해 기계 번역 기술과 수작업 번역을 병행하여 이 문서를 번역했습니다. 아무리 품질이 높은 기계 번역이라도 전문 번역가의 번 역 결과물만큼 정확하지는 않습니다. Cisco Systems, Inc.는 이 같은 번역에 대해 어떠한 책임도 지지 않으며 항상 원본 영문 문서(링크 제공됨)를 참조할 것을 권장합니다.